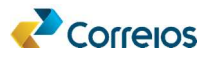

### Orientações técnicas para integração com a API Locker Ecommerce

### 1 - Premissas:

- Realizar o cadastro da empresa no "Meu Correios", criando usuário e senha de acesso e também realizando o cadastro da senha de componentes. Observe que a senha do Meu Correios é uma senha de autenticação via CAS, ou seja, autenticação em aplicações. A senha de componente é uma senha de acesso usada na geração do token que permitirá acessar à API.
- Solicitar a autorização de acesso a API Locker Ecommerce no idAutorização, pois a API é restrita.
- Primeiramente é necessário realizar os testes em ambiente de homologação para depois acessar o ambiente de produção. Para isso, o cliente deve realizar o cadastro no Meu Correios em homologação: https://meucorreioshom.correios.com.br/app/cadastro/pj/cadastro.php
- Todas as solicitações deverão ser solicitadas aos representantes dos Correios da área de negócio (Dienlly Cristina Monteiro de Araújo).

# 2 - Autenticação e Autorização para acessar a API Locker Ecommerce:

- Todo o controle de autenticação e autorização de acesso as APIs é realizado através da API TOKEN (Publica)
- A geração do token é realizada através a autenticação Basic Auth, e exige como parâmetros de entrada o usuário e a senha (senha de componente).
- O token de autenticação gerado tem um prazo limitado, podendo expirar.

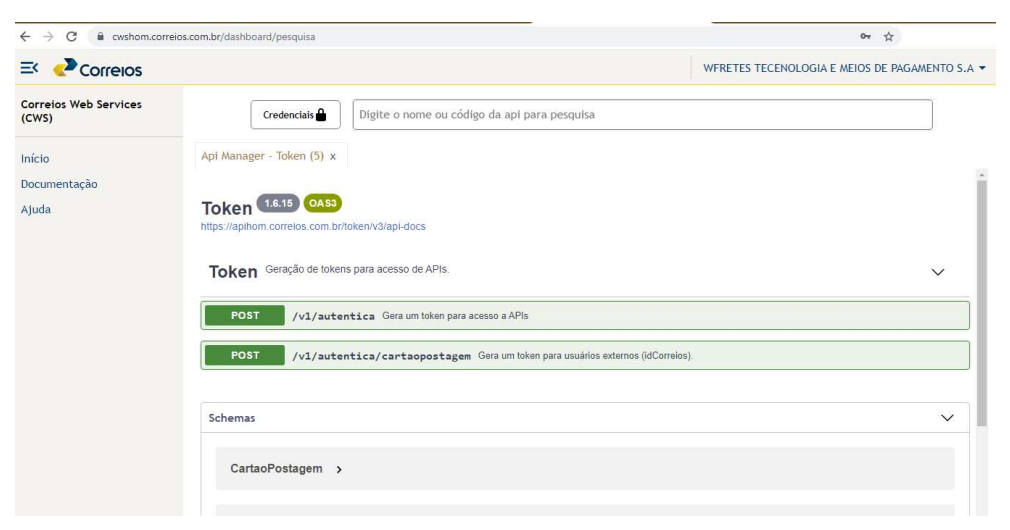

# 3 - Acesso à documentação das APIs:

- Para acessar a documentação das APIs dos Correios basta clicar nos links:
  - o Ambiente de homologação https://cwshom.correios.com.br/
  - Ambiente de produção <u>https://cws.correios.com.br/</u>

Sugere-se utilizar os seguintes browsers: Firefox ou Chrome, sempre a versão mais recente.

| <) → ୯ ŵ                       | 🛈 🔒 https://owshom.correios.com.br |                                                                                         | … 🛛 🕁 | III\ 🖽     |
|--------------------------------|------------------------------------|-----------------------------------------------------------------------------------------|-------|------------|
| Acessibilidade 💌               |                                    |                                                                                         |       | Português  |
| 🖂 🎝 Correios                   |                                    |                                                                                         | 口     | ► → Entrar |
| Correios Web Services<br>(CWS) | Início                             |                                                                                         |       |            |
| Início                         |                                    | Correios Web Services - CWS                                                             |       |            |
| Aiuda                          |                                    | Bem-vindo ao Correios Web Services!                                                     |       |            |
|                                |                                    | Aqui você vai saber como acessar informações valiosas para o seu negócio:               |       |            |
|                                |                                    | Calculadora de preço<br>Estimativas de prazo de entrega                                 |       |            |
|                                |                                    | Consulta de CEP entre outras                                                            |       |            |
|                                |                                    | ATENÇÃO                                                                                 |       |            |
|                                |                                    | Utilize as versoes mais atualizadas dos navegadores<br>Google Chrome ou Mozilla Einefox |       |            |

- Para autenticar no CAS, selecione a opção "Entrar", informe o usuário e senha (senha do Meu Correios).
- A autenticação irá validar as permissões do credenciados nas APIs Restritas. As APIs publicas estarão sempre disponíveis.
- Para executar qualquer API no próprio CWS, selecione a opção Credenciais e informe o usuário e a senha (senha de componente). Os demais campos não precisam ser informados, depois selecione a opção "Gerar token".

| Correios Web Services<br>(CWS) | Credenciai                                 | Informe as credenciais de acesso                                      | î        |                        |
|--------------------------------|--------------------------------------------|-----------------------------------------------------------------------|----------|------------------------|
| Início                         | Api Manager - Token                        | Usuário:*                                                             | -        |                        |
| Status<br>Ajuda                | Locker 1.0.16<br>https://apihom.correlos.c | O usuário é obrigatório<br>Senha:                                     |          | omento das entregas d  |
|                                | Informações                                | A senha é obrigatória<br>Cartão de Postagem:                          |          | e gera evento no SRO.  |
|                                | Informações                                | Para acesso a APIs com autorização pelo cartão de postagem.<br>Token: |          |                        |
|                                | GET /v1                                    |                                                                       | <b>`</b> | EP ARE, caso seja info |

• Para consultar a API Locker Ecommerce, digite o nome Locker no campo indicado abaixo. A consulta será dinâmica. O mesmo poderá ser feito para consultar outras APIs.

| ← → C ■ cwshom.correlos.com.br/dashboard/pesquisa                     |                         | 0v 🛱 🚺                                   |  |
|-----------------------------------------------------------------------|-------------------------|------------------------------------------|--|
|                                                                       |                         | INTELIPOST CONSULT E TEC DE LOGISTICA SA |  |
| Credencluis 🖨                                                         | Locker Economerce (518) |                                          |  |
| Token 1.6.00 0.53<br>https://apimom.correlos.com.br/token/%3/api-docs |                         |                                          |  |
| Token Geração de tokens para acesso de APIs.                          |                         | ~                                        |  |
| POST /vi/autentica Gera um token para acesso a APIs                   |                         |                                          |  |
| POST /v1/autentica/cartaopostagem Gera um token para usuários e       | xternos (idCorreios).   |                                          |  |
| Schemas                                                               |                         | ~                                        |  |
| CartaoPostagem >                                                      |                         |                                          |  |
| Token >                                                               |                         |                                          |  |
| CartaoPostagemRequest >                                               |                         |                                          |  |

# 4 - Recursos da API Locker Ecommerce e integração com as APIs (Externas):

# 4.1 - Recurso: Informações de Consulta lista de lockers ativados por região /v1/lockers/regiao

Parâmetros de entrada: Informados pelo e-commerce

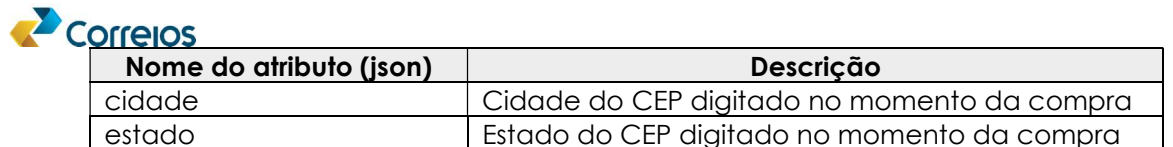

Dados de exemplo para os testes em ambiente de homologação:

- Cidade: Brasília
- Estado: DF

API LOCKER ECOMMERCE→ Consultar internamente dados do Locker e retornar (nome do locker, endereço completo, horário de funcionamento e geolocalização)

Se o campo Cidade vier vazio, serão retornados os lockers ativos do Estado;

Se os 2 campos vierem vazios, serão retornados todos os lockers ativos dos Correios.

```
"ativo": true,
```

```
"enderecoLocker": {
    "cep": "70040989",
    "logradouro": "SBN QUADRA 1 BLOCO A",
    "complemento": "TERREO LOCKER CORREIOS",
    "numero": "",
    "bairro": "ASA NORTE",
    "localidade": "BRASILIA",
    "uf": "DF",
    "nome": "LOCKER AC CENTRAL DE BRASILIA",
    "latitude": "-15.789577",
    "longitude": "-47.879777",
    "cidade": "BRASILIA"
},
```

```
"horaIniSemana": "00:00",
```

```
"horaFimSemana": "23:59",
```

```
"horaIniSabado": "00:00",
```

```
"horaFimSabado": "23:59",
```

```
"horaIniDomingo": "00:00",
```

```
"horaFimDomingo": "23:59"
```

```
}
},
```

```
{
```

]